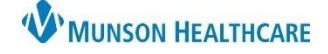

Cerner Revenue Cycle Ambulatory EDUCATION

Insurance must be added to billable encounters in Revenue Cycle. Insurance should be added to the patient perspective before adding the Insurance to an encounter.

#### Adding Insurance to Encounters

Insurance may be added to new encounters upon creation or to existing encounters.

**Note:** Insurance should be added to the patient perspective before adding the Insurance to an encounter. For steps on adding Insurance to the patient perspective, see Adding Insurance to Patient Perspective below.

- 1. Within Revenue Cycle, open the correct patient's chart.
- 2. Navigate to the Encounters perspective and select the Encounters tab.
- 3. Insurance information displays if it is associated to the encounter.
- 4. A new encounter may be created if needed, or an existing encounter modified to add insurance information.

| h ł | y Name 💽 🔍 🍯 Appointments 🧭 Registration 🕜 Encounters 🐷 Patient Account 🐉 Charge Entry 🧏 🔻 AMBCERNED, BARBARA 👻 |                               |                  |                     |          |                       |                    |        |                     |                        |  |
|-----|----------------------------------------------------------------------------------------------------|-------------------------------|------------------|---------------------|----------|-----------------------|--------------------|--------|---------------------|------------------------|--|
|     |                                                                                                    | ERNED,                        |                  | Female              | 74 years | s DOB:                | MRN                |        | S                   | SN:                    |  |
| 0   | Encounters 🕅                                                                                                    | 🔇 Encounter Details 📓 Im      | ages 🎒 Patient C | Cases               |          |                       |                    |        |                     | + 1                    |  |
| C   | Encounter: A                                                                                                    | 10056128054, 10/10/2022 7:00  | АМ               |                     |          |                       |                    |        |                     |                        |  |
|     | Encounter                                                                                                    | Facility                      | Encounter Type   | Begin Date          | End Date | Resource              | Guarantor          | Client | Primary Health Plan | Primary Payer          |  |
|     | AT0056128054                                                                                                    | Munson Family Practice Center | Clinic           | 10/10/2022 7:00 AM  |          | Lambert DO, Timothy R | AMBCERNED, BARBARA |        | Medicare Plus Blue  | Blue Cross/Blue Shield |  |
|     | AT0056128014                                                                                                    | Munson Family Practice Center | InBetween Visits | 09/28/2022 12:00 AM |          | Lambert DO, Timothy R | AMBCERNED, BARBARA |        |                     |                        |  |

To add insurance information to a new encounter:

1. Click the blue plus to add a new encounter.

| C | Encounters 🛛 🔇 Encounter Details 🗟 Images 🎒 Patient Cases 🚺 🛨 🖬 🖑 🖇 🗧 |                               |                  |                     |          |             |                     |                        |               |  |  |
|---|-----------------------------------------------------------------------|-------------------------------|------------------|---------------------|----------|-------------|---------------------|------------------------|---------------|--|--|
| 6 | Encounter: AT0056128054, 10/10/2022 7:00 AM                           |                               |                  |                     |          |             |                     |                        |               |  |  |
|   | Encounter                                                             | Facility                      | Encounter Type   | Begin Date          | End Date | Resource    | Primary Health Plan | Primary Payer          | Service Facil |  |  |
|   | AT0056128054                                                          | Munson Family Practice Center | Clinic           | 10/10/2022 7:00 AM  |          | Lambert DO, | Medicare Plus Blue  | Blue Cross/Blue Shield |               |  |  |
|   | AT0056128014                                                          | Munson Family Practice Center | InBetween Visits | 09/28/2022 12:00 AM |          | Lambert DO, |                     |                        |               |  |  |

2. Fill in the encounter Details, including the correct Encounter Type, Attending Physician and Start Date.

| Details Guarantor Insurance |                                       |                                   |                            |
|-----------------------------|---------------------------------------|-----------------------------------|----------------------------|
| Add Encounter               |                                       |                                   |                            |
| Location Details            |                                       |                                   |                            |
| Encounter Number            | Facility                              | Building                          | Location                   |
| * AT                        | MHC Munson Family Practice Center T   | Munson Family Practice ( $ \sim $ | Munson Family Practice ( 🗸 |
| Encounter Type              | Confidentiality Level Medical Service | ce                                |                            |
| * Phone Message Billable 🗸  | * Routine V                           | ~                                 |                            |
| Client                      |                                       |                                   |                            |
| Place of Service            |                                       |                                   |                            |
| Physicians                  |                                       |                                   |                            |
| Attending Physician         | Supervising Physician                 | Referring Physici                 | an                         |
| * Test MD, Physician        |                                       |                                   |                            |

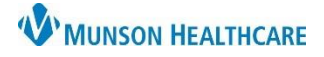

Cerner Revenue Cycle Ambulatory EDUCATION

- 3. Select the Insurance tab.
- 4. Click Select Profile.

| Det | ails Gu<br>nsurano<br>Financi<br> <br>+ Ad | arantoi<br>ce Sum<br>ial Resp<br>Id | Insurance<br>mary<br>ponsibility<br>Modify Ø I | 3<br>Remove | 🛃 Sequence In   | surances   | 4<br>Select Profile | Submit Eligibility | La, Eligibility | / Details 🔻 |
|-----|--------------------------------------------|-------------------------------------|------------------------------------------------|-------------|-----------------|------------|---------------------|--------------------|-----------------|-------------|
|     | ^                                          | Seq                                 | Health Plan                                    | Payer       | Financial Class | Subscriber | Member Number       | Group Number       | Begin Date      | End Date    |
|     |                                            |                                     |                                                |             |                 |            |                     |                    |                 |             |
|     |                                            |                                     |                                                |             |                 |            |                     |                    |                 |             |
|     |                                            |                                     |                                                |             |                 |            |                     |                    |                 |             |

- 5. Select the correct Insurance Profile by checking the box next to the Profile(s).
- 6. Click OK.

| lect the insurance profile that you wish to co | py from the patient | to this encounter.     |                    |            |               |              |            |   |
|------------------------------------------------|---------------------|------------------------|--------------------|------------|---------------|--------------|------------|---|
| Profile<br>V 🔽 Health Professional             | Plan Name           | Payer                  | Financial Class    | Subscriber | Member Number | Group Number | Begin Date | ľ |
|                                                | Medicare Plus Blue  | Blue Cross/Blue Shield | MEDICARE ADVANTAGE | AMBCERNED  | 1111111111111 |              | 09/22/2022 |   |
|                                                | Priority Health     | Priority Health        | PRIORITY HEALTH    | AMBCERNED  | 1111111111    |              | 05/15/2023 |   |
| Confidential                                   |                     |                        |                    |            |               |              |            |   |
| Do Not Use Health Insurance Self Pay           |                     |                        |                    |            |               |              |            |   |
| Hospital                                       |                     |                        |                    |            |               |              |            |   |
| Liability                                      |                     |                        |                    |            |               |              |            |   |
| Mental Health                                  |                     |                        |                    |            |               |              |            |   |
| Prepay Contract                                |                     |                        |                    |            |               |              |            |   |
| Self Pay                                       |                     |                        |                    |            |               |              |            | П |
| Veteran's Benefits                             |                     |                        |                    |            |               | 6            |            |   |

- 7. The selected Insurance profile(s) display.
- 8. Click Save.

| Details (Guarantor) (Insurance<br>Insurance Summary<br>Financial Responsibility<br>I<br>Add Responsibility | ce<br>O Re | move 🛃 Sequence    | e Insurances 🔺 Chang   | e Profile 🗐 Submit Eligi | bility 🖂 Eligibility Detail | 5 💌           |            |          |                | ^                 |
|----------------------------------------------------------------------------------------------------|------------|--------------------|------------------------|--------------------------|-----------------------------|---------------|------------|----------|----------------|-------------------|
| * ^                                                                                                    | Seq        | Health Plan        | Payer                  | Financial Class          | Subscriber                  | Member Number | Begin Date | End Date | Elig Submitted | Elig Check Status |
| ✓ Health Professiona                                                                                       |            |                    |                        |                          |                             |               |            |          |                |                   |
|                                                                                                    | 1          | Medicare Plus Blue | Blue Cross/Blue Shield | MEDICARE ADVANTAGE       | AMBCERNED, BARBARA          | 111111111111  | 09/22/2022 | (7)      |                |                   |
|                                                                                                    | 2          | Priority Health    | Priority Health        | PRIORITY HEALTH          | AMBCERNED , BARBARA         | 1111111111    | 05/15/2023 | U        |                |                   |
|                                                                                                    |            |                    |                        |                          |                             |               |            | ·        |                |                   |
|                                                                                                    |            |                    |                        |                          |                             |               |            |          | 8 Save         | Cancel            |

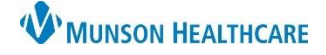

Cerner Revenue Cycle Ambulatory EDUCATION

#### To add insurance information to an existing encounter:

1. Select the correct encounter and double click on the encounter to open the Encounter Details.

| h | by Name                                                         | y Name 🔄 🔍 🗂 Appointments 🧭 Registration 🧭 Encounters 🐷 Patient Account 🤯 Charge Entry " 🚡 🛪 AMBCERNED, BARBARA 👻 |                  |                     |          |                       |                    |        |                     |                        |  |
|---|-----------------------------------------------------------------|----------------------------------------------------------------------------------------------------|------------------|---------------------|----------|-----------------------|--------------------|--------|---------------------|------------------------|--|
|   | AMBC                                                            | ERNED,                                                                                                    |                  | Female 7            | 74 years | DOB:                  | MRN:               |        | S                   | SN:                    |  |
| ( | ) Encounters 🕅 🕜 Encounter Details 📓 Images 🎒 Patient Cases 🔹 🔶 |                                                                                                    |                  |                     |          |                       |                    |        |                     |                        |  |
| ٢ | 🗿 Encounter: A                                                  | 0056128054, 10/10/2022 7:00 <b>/</b>                                                                              | AM               |                     | 1        |                       |                    |        |                     |                        |  |
|   | Encounter                                                       | Facility                                                                                                    | Encounter Type   | Begin Date          | End Date | Resource              | Guarantor          | Client | Primary Health Plan | Primary Payer          |  |
|   | AT0056128054                                                    | Munson Family Practice Center                                                                                     | Clinic           | 10/10/2022 7:00 AM  |          | Lambert DO, Timothy R | AMBCERNED, BARBARA |        | Medicare Plus Blue  | Blue Cross/Blue Shield |  |
|   | AT0056128014                                                    | Munson Family Practice Center                                                                                     | InBetween Visits | 09/28/2022 12:00 AM |          | Lambert DO, Timothy R | AMBCERNED, BARBARA |        |                     |                        |  |

2. Click the modify (green pencil) icon on the Encounter Details tab.

| O Encounters O Encounte     | r Details 🛛 📓 Images 🎒 Patient Case | es                         |                            | 2 🖉 🖌 🗶 🍯 🧭 🔹 🖻 |  |  |  |  |  |  |
|-----------------------------|-------------------------------------|----------------------------|----------------------------|-----------------|--|--|--|--|--|--|
| Details Guarantor Insurance |                                     |                            |                            |                 |  |  |  |  |  |  |
| Modify Encounter            |                                     |                            |                            | ^               |  |  |  |  |  |  |
| Encounter Number            | Facility                            | Building                   | Location                   |                 |  |  |  |  |  |  |
| AT0056128054                | Munson Family Practice Cen          | Munson Family Practice Cen | Munson Family Practice Cen |                 |  |  |  |  |  |  |
| Encounter Type<br>Clinic    | Confidentiality Level<br>Routine    | Medical Service            |                            |                 |  |  |  |  |  |  |

- 3. Click the Insurance tab.
- 4. Click Select Profile to select an insurance to be added to the encounter.
  - a. If no insurance profiles display, the insurance must be added to the patient perspective first.

| etails Gua | aranto  | Insurance   |        |                 |            |                |                    |                 |             |                |
|------------|---------|-------------|--------|-----------------|------------|----------------|--------------------|-----------------|-------------|----------------|
| Insurance  | e Sum   | imary       | -      |                 |            |                |                    |                 |             |                |
| Financi    | al Resp | oonsibility |        |                 |            | 4              |                    |                 |             |                |
| 🕂 Ad       | d 🧷     | Modify 🖉    | Remove | 🛃 Sequence In   | surances 🔣 | Select Profile | Submit Eligibility | La, Eligibility | y Details 🕞 |                |
| ^          | Seq     | Health Plan | Payer  | Financial Class | Subscriber | Member Number  | Group Number       | Begin Date      | End Date    | Elig Submitted |
|            |         |             |        |                 |            |                |                    |                 |             |                |

- 5. Select the correct Insurance Profile by checking the box next to the Profile(s).
- 6. Click OK.

| Insurance Profile Selection                      |                      |                        |                    |            |               |              |            | ×      |
|--------------------------------------------------|----------------------|------------------------|--------------------|------------|---------------|--------------|------------|--------|
| Select the insurance profile that you wish to co | opy from the patient | to this encounter.     |                    |            |               |              |            |        |
| Profile                                          | Plan Name            | Payer                  | Financial Class    | Subscriber | Member Number | Group Number | Begin Date | ^      |
| 5 2                                              | Medicare Plus Blue   | Blue Cross/Blue Shield | MEDICARE ADVANTAGE | AMBCERNED  | 1111111111111 |              | 09/22/2022 |        |
|                                                  | Priority Health      | Priority Health        | PRIORITY HEALTH    | AMBCERNED  | 1111111111    |              | 05/15/2023 |        |
| Confidential                                     |                      |                        |                    |            |               |              |            |        |
| Do Not Use Health Insurance Self Pay             |                      |                        |                    |            |               |              |            |        |
| Hospital                                         |                      |                        |                    |            |               |              |            |        |
| Liability                                        |                      |                        |                    |            |               |              |            |        |
| Mental Health                                    |                      |                        |                    |            |               |              |            |        |
| Prepay Contract                                  |                      |                        |                    |            |               |              |            |        |
| Self Pay                                         |                      |                        |                    |            |               |              |            |        |
| Veteran's Benefits                               |                      |                        |                    |            |               | 6            |            |        |
|                                                  |                      |                        |                    |            |               | ОК           | Cance      | :<br>! |

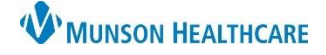

Cerner Revenue Cycle Ambulatory EDUCATION

7. Click the Save icon.

| O Encounters O *E | ncounter Deta            | ils 🛿 📓 Images     | a 🎒 Patient Cases      |           |              |            | æ 1      | a 🗶 🗃     |  |  |
|-------------------|--------------------------|--------------------|------------------------|-----------|--------------|------------|----------|-----------|--|--|
| Details Guarantor | Insurance                |                    |                        |           |              |            | _        | 7         |  |  |
| Insurance Summ    | ary                      |                    |                        |           |              |            |          |           |  |  |
| Financial Respon  | Financial Responsibility |                    |                        |           |              |            |          |           |  |  |
|                   |                          |                    |                        |           |              |            |          |           |  |  |
| 📥 Add 🥔 M         | lodify 🙆 Re              |                    | Insurances 🔺 Chang     | e Profile |              |            |          |           |  |  |
|                   | iouny Oric               | inove 😈 sequence   |                        |           |              |            |          |           |  |  |
|                   | Seq                      | Health Plan        | Payer                  | Financian | Group Number | Begin Date | End Date | Elig Subm |  |  |
| ✓ Health Prof.    | essiona                  |                    |                        | 5         |              |            |          |           |  |  |
|                   | 1                        | Medicare Plus Blue | Blue Cross/Blue Shield | MEDICAR   |              | 09/22/2022 |          |           |  |  |
|                   | 2                        | Priority Health    | Priority Health        | PRIORITY  |              | 05/15/2023 |          |           |  |  |
|                   |                          |                    |                        |           |              |            |          |           |  |  |

#### **Adding Insurance to Patient Perspective**

- 1. Within the patient's chart, navigate to Registration perspective.
- 2. Select the Insurance tab.
- 3. Click the Modify (green pencil) icon.

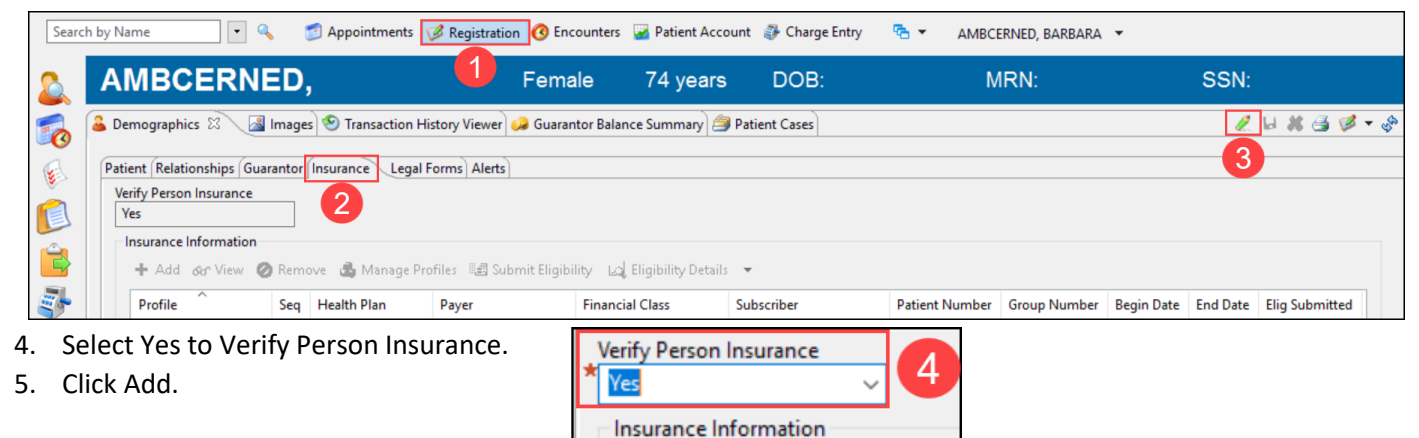

🕂 Add

🦉 Modify

🕗 Remov

- 6. Select the Subscriber. Select Self to add the patient as the subscriber, or Search to search for an alternative subscriber.
- 7. Select the Insurance tab.
- 8. Click on the magnifying glass to search for a Health Plan.

| Subscriber |                       |   |
|------------|-----------------------|---|
| Insurance  | ce<br>for Health Plan | 8 |
|            |                       | ٩ |

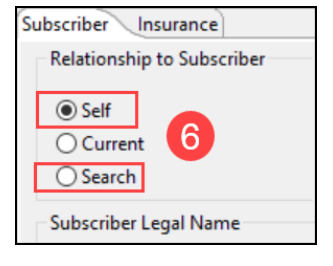

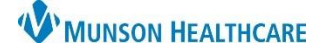

Cerner Revenue Cycle Ambulatory EDUCATION

- 9. Search for the plan by typing in the search field and clicking Search.
- 10. Click the arrow next to the Health Plan name to expand the details.
- 11. Select the correct Address for the plan.
- 12. Click Select Health Plan.

| - 1 | Health Plan Search        |                  |                        |                                                 |                 |                  |             |  |  |
|-----|---------------------------|------------------|------------------------|-------------------------------------------------|-----------------|------------------|-------------|--|--|
|     | Search By O Starts With @ |                  |                        | Contains                                        |                 |                  |             |  |  |
|     | Plan Name 🗸 🗸             | priority         | riority 9 Search Clear |                                                 |                 |                  |             |  |  |
|     |                           |                  |                        |                                                 |                 |                  |             |  |  |
|     | Health Plan               | Insurance Office | Туре                   | Address                                         | Payer           | Financial Class  | Plan ^      |  |  |
|     | > Priority Caid HMP       |                  |                        | 11                                              | Priority Health | MEDICAID HMO HMP | Heal        |  |  |
| 10  | ✓ Priority Health         |                  |                        | <b>U</b>                                        | Priority Health | PRIORITY HEALTH  | Heal        |  |  |
| Т   |                           |                  | Business               | PO Box 232 Grand Rapids MI 49501 (800) 942-4765 |                 |                  |             |  |  |
|     |                           |                  |                        | <unspecified address=""></unspecified>          |                 |                  |             |  |  |
|     |                           |                  |                        |                                                 |                 | 12 Select H      | Health Plan |  |  |

- 13. Enter all required Plan Details.
- 14. Click OK.

| Subscriber Insurance                                                         |                      |             |      |           |
|------------------------------------------------------------------------------|----------------------|-------------|------|-----------|
| Insurance<br>Search for Health Plan<br>Payer<br>Priority Health              |                      |             |      |           |
| Health Plan Name<br>Priority Health                                          |                      |             |      |           |
| Health Plan Business Address<br>Other Health Plan                            | Address Line 1       | Address Lin | ne 2 |           |
| Country Zip Code<br>US  V 49501-                                             | City<br>GRAND RAPIDS | State<br>MI | ~    |           |
| Plan Details<br>Begin Date End Date<br>Subscriber Member Number Group Number | Medicare HIC#        |             |      |           |
| Additional Plan Details                                                      |                      |             |      |           |
| Insured Name on Card                                                         |                      |             |      |           |
|                                                                              |                      |             | 14   | OK Cancel |
|                                                                              |                      |             |      |           |

15. Click on Manage Profiles.

| Patient Relationships   | Guarantor | Insurance Lega  | al Forms Alerts |                                          |  |  |
|-------------------------|-----------|-----------------|-----------------|------------------------------------------|--|--|
| Verify Person Insurance | e<br>V    | 1               | 5               |                                          |  |  |
| 🕂 Add  Modi             | fy 🙋 Rei  | move 🛃 Manag    | ge Profiles 🗐 🗐 | 🗐 Submit Eligibility 🛛 🖾 Eligibility Det |  |  |
| Profile                 | Seq       | Health Plan     | Payer           | Financial Class                          |  |  |
| ✓ Unassociated          |           |                 |                 |                                          |  |  |
|                         |           | Priority Health | Priority Heal   | th PRIORITY HEALTH                       |  |  |

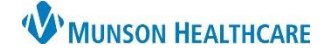

Cerner Revenue Cycle Ambulatory EDUCATION

- 16. Select the Insurance Profile.
- 17. Click on the correct Available Insurances and click the Arrow to add it to the Selected Insurances.
- 18. Click OK.

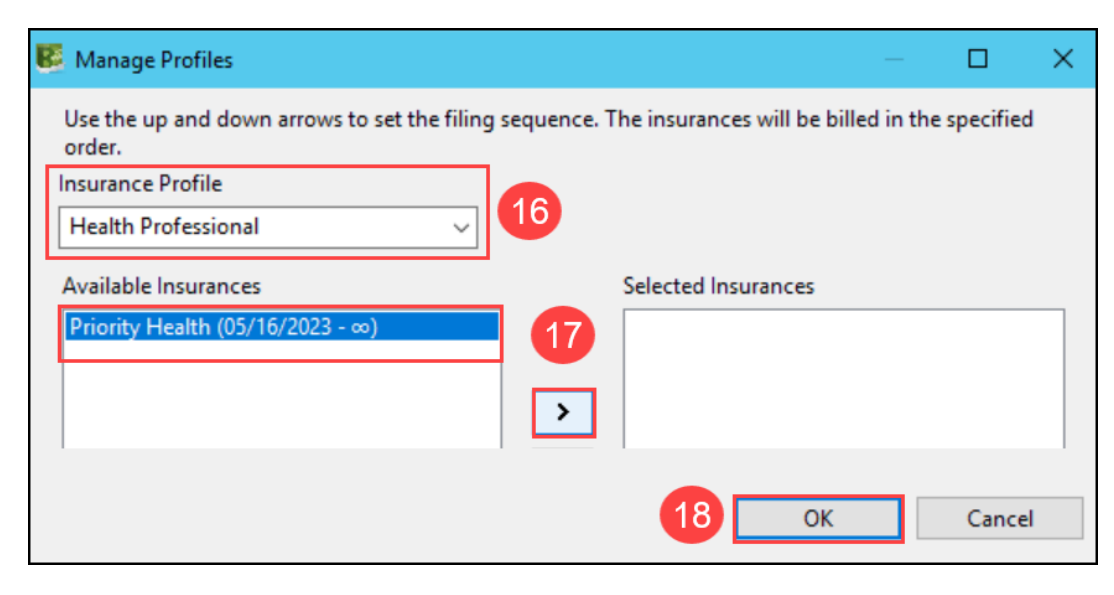

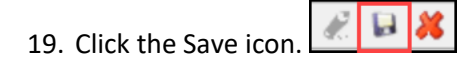

For full instructions on registering a patient, refer to the document Patient Registration on the <u>Clinical EHR Education</u> <u>website</u>.